## STEPS FOR STUDENTS TO COMPLETE FACULTY EVALUATION ONLINE

## PBS 136-19 GRANTSMANSHIP INSTRUCTOR: CIAN ROBINSON

- 1. Bring up Internet Explorer and go to PHCC Home Page (<u>www.ph.vccs.edu</u>)
- 2. Click on Faculty Evaluations Student Access (bottom right corner of home page)
- 3. Enter Course Control Number, 4733
- 4. Click on **Login**
- 5. Pop up box will appear, "Is this the correct course?"
- 6. Click on Yes
- 7. Complete Faculty Evaluation
- 8. When complete, click on **Submit**